# 低版本IE浏览器安装插件(Smartbi Cef ActiveX)说明

(本文档仅供参考)

## 问题现象

低版本的IE浏览器(IE11以下)访问V85以上版本会提示需要安装插件的提示,如下图:

|                              | index.jsp 🗸 | ← × P Bing                        | <del>ب</del> م |
|------------------------------|-------------|-----------------------------------|----------------|
| 🚖 收藏夹 🛛 🍰 🖻 建议网站 🔻 🙋 网页快讯库 🔻 |             |                                   |                |
| ■ 您的IE浏览器版本或IE内核版本过低,无法正常    | å <b>•</b>  | 🔝 ▼ 🖃 🖶 ▼ 页面(P) ▼ 安全(S) ▼ 工具(O) ▼ | • 🔞 •          |
|                              |             |                                   |                |
|                              |             |                                   |                |
|                              |             |                                   |                |
|                              |             |                                   |                |
|                              |             |                                   |                |
|                              |             |                                   |                |
| 您的E浏告器版本或E内核                 |             |                                   |                |
| 中一种):                        |             |                                   |                |
| 1 - 升级到E11,并确保ie             |             |                                   |                |
| "在兼容性视图中显示 Intr              |             |                                   |                |
| 2 - 使用Chrome/Firefox/:       |             |                                   |                |
| 3 - <u>1-30/1614</u> .       |             |                                   |                |

当我们根据提示下载好插件安装后,还是没有办法进入到具体的smartbi系统界面,要怎么办?

## 解决方案

## 一、适用范围

1、插件适用于64位操作系统上的32位IE11以下浏览器。

2、windows server 2003/windows server 2008/XP 系统不支持安装

## 二、安装步骤

**前提**:如果之前已安装过相关插件但是无法使用,需要先将chrome插件卸载(因为Chrome插件会影响到 Smartbi Cef ActiveX的调用),也需要将 Smartbi Cef ActiveX卸载。

|                    |                                                          | 題素 程序和功能 👂            |
|--------------------|----------------------------------------------------------|-----------------------|
| 控制面板主页<br>查看已安装的更新 | 卸载或更改程序<br>若要卸载程序,请从列表中将其选中,然后单击"卸载"、"                   | 更改"或"修复"。             |
| 🛞 打开或关闭 Windows 功能 |                                                          |                       |
|                    | 组织▼ 卸载现有的插件                                              | := 👻 🔞                |
|                    | 名称                                                       | 发布者                   |
|                    | 🗐 Google Chrome Frame                                    | Google, Inc.          |
|                    | Microsoft .NET Framework 4.5.2                           | Microsoft Corporation |
|                    | Microsoft Visual C++ 2008 Redistributable - x64 9.0.30   | Microsoft Corporation |
|                    | Microsoft Visual C++ 2008 Redistributable - x86 9.0.30   | Microsoft Corporation |
|                    | 🖟 Microsoft Visual C++ 2015 Redistributable (x86) - 14.0 | Microsoft Corporation |
|                    | Smartbi Cef ActiveX 1.0.0                                | 广州思迈特软件有限公司 :         |
|                    | vm VMware Tools                                          | VMware, Inc.          |
|                    |                                                          |                       |

### 详细安装步骤:

1、用IE11以下浏览器连接smartbi服务器,提示IE浏览器版本或IE内核版本过低,相关信息,直接点击'下载插件'。

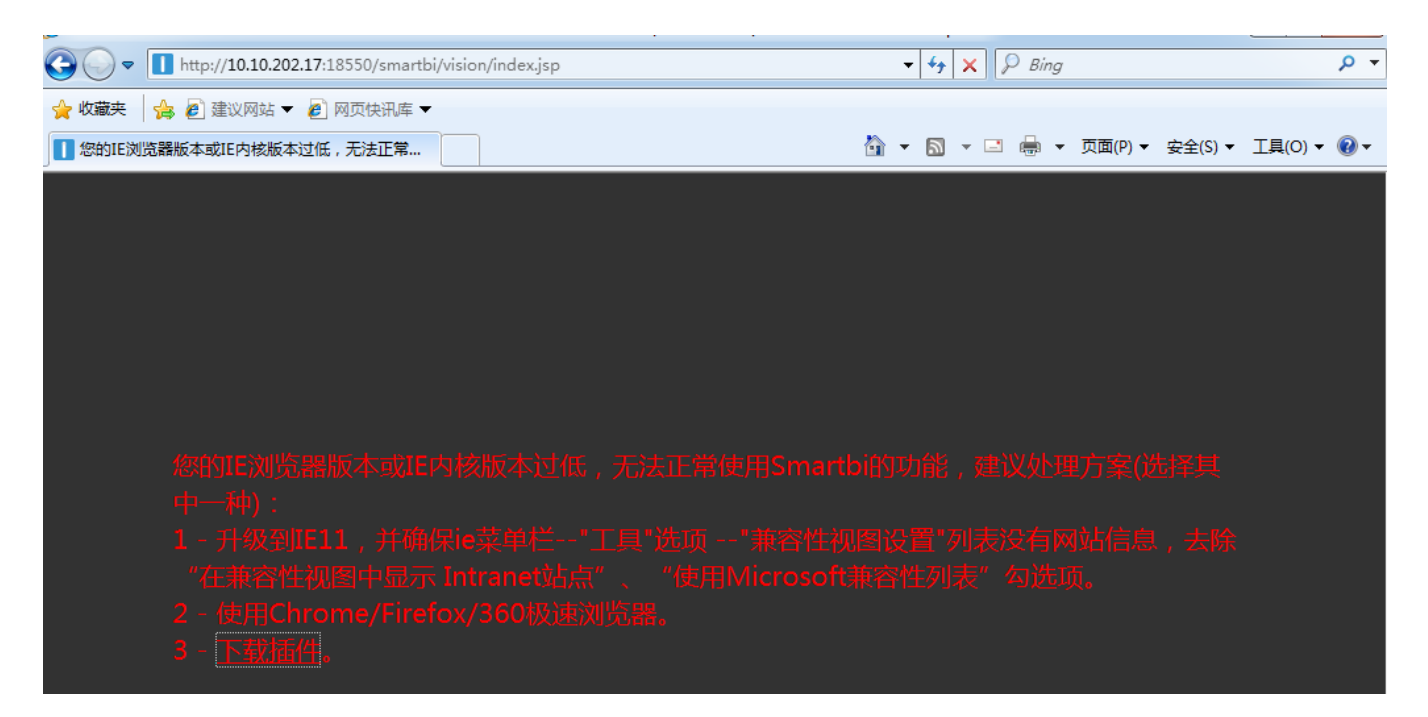

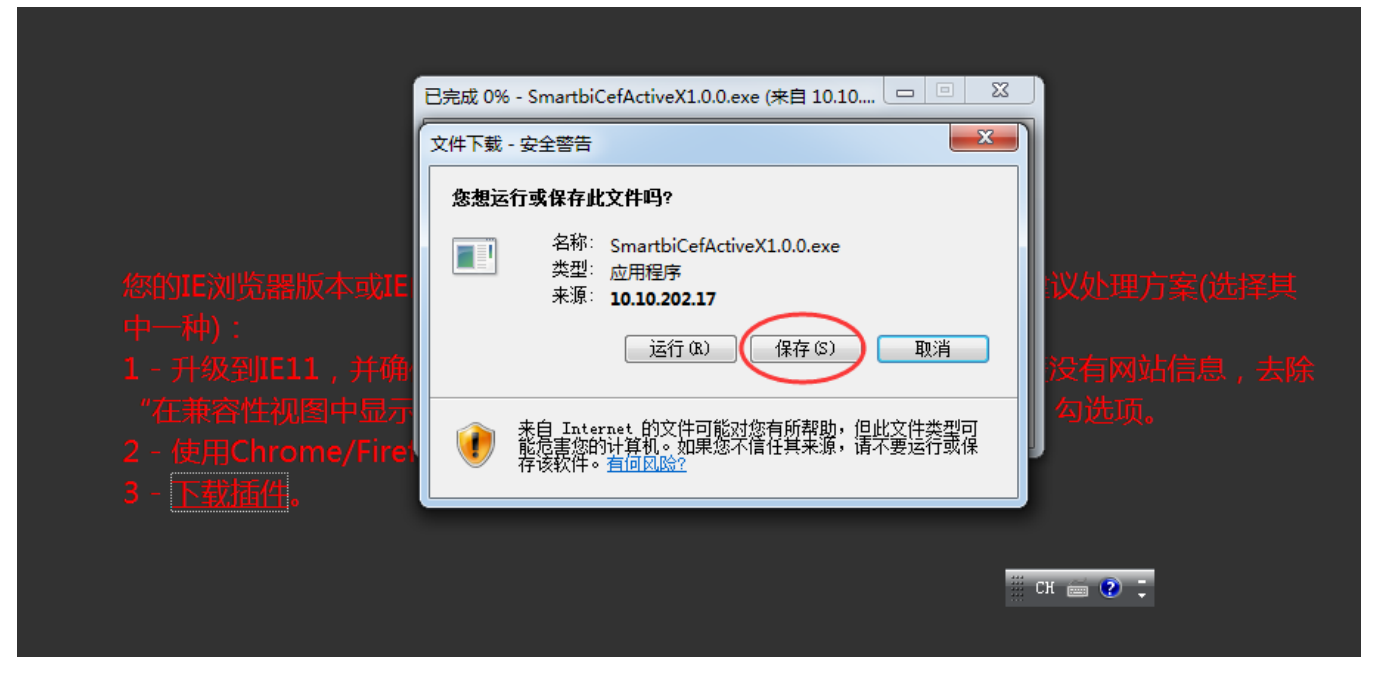

2、插件下载后,为了防止当前登录用户权限不够读取文件,需要对安装文件右键【以管理员身份运行】:

|                  |                        |                                                                  |              |        |       | x |
|------------------|------------------------|------------------------------------------------------------------|--------------|--------|-------|---|
| 🚱 🗢 🚺 🕨 admin    | ▶ 下载 ▶                 | <br><b>- - - - + - - + - + - + - + - + - + + + + + + + + + +</b> | 搜索 下载        |        |       | ٩ |
| 组织 ▼ 🔤 打开        | 共享 ▼ 新建文件夹             |                                                                  |              |        |       | 0 |
| ☆ 收藏夹            | 名称                     | 修改日期                                                             | 类型           | 大小     |       |   |
| 📜 下载             | 引 ChromeFrame          | 2019/2/15 17:20                                                  | 压缩(zipped)文件 | 37,10  | 03 KB |   |
| ■ 桌面             | SmartbiCefActiveX1.0.0 | 1010/0/15 17.00                                                  |              | 126,62 | 29 KB |   |
| 週 最近访问的位置        |                        | 引 <b>开(Ο)</b><br>以管理局自份运行(Δ)                                     |              |        |       |   |
|                  |                        | 兼容性疑难解答(Y)                                                       |              |        |       |   |
| 肩 库              |                        | サ 言 (1)                                                          |              |        |       |   |
| 📑 视频             |                        | 共享(日)                                                            |              |        |       |   |
| ■ 图片             |                        | 现在到11分性(K)                                                       |              |        |       |   |
| 📑 文档             |                        | 附到   开始] 来里(U)                                                   |              |        |       |   |
| 👌 音乐             |                        | 还原以前的版本(V)                                                       |              |        |       |   |
|                  |                        | 发送到(N)                                                           | •            |        |       |   |
| 🌉 计算机            |                        | 剪切(T)                                                            |              |        |       |   |
| 🏭 本地磁盘 (C:)      |                        | 复制(C)                                                            |              |        |       |   |
| 👌 DVD 驱动器 (D:) G |                        | 創建地境方式(5)                                                        |              |        |       |   |
|                  |                        | 副陸(D)                                                            |              |        |       |   |
| 📬 网络             |                        | 面标(U)                                                            |              |        |       |   |
|                  |                        | 王HP12(141)                                                       | -n 🖮 🅜       | •      |       |   |
|                  |                        | 属性(R)                                                            |              |        |       |   |

3、进入插件安装界面,点击'下一步'按钮

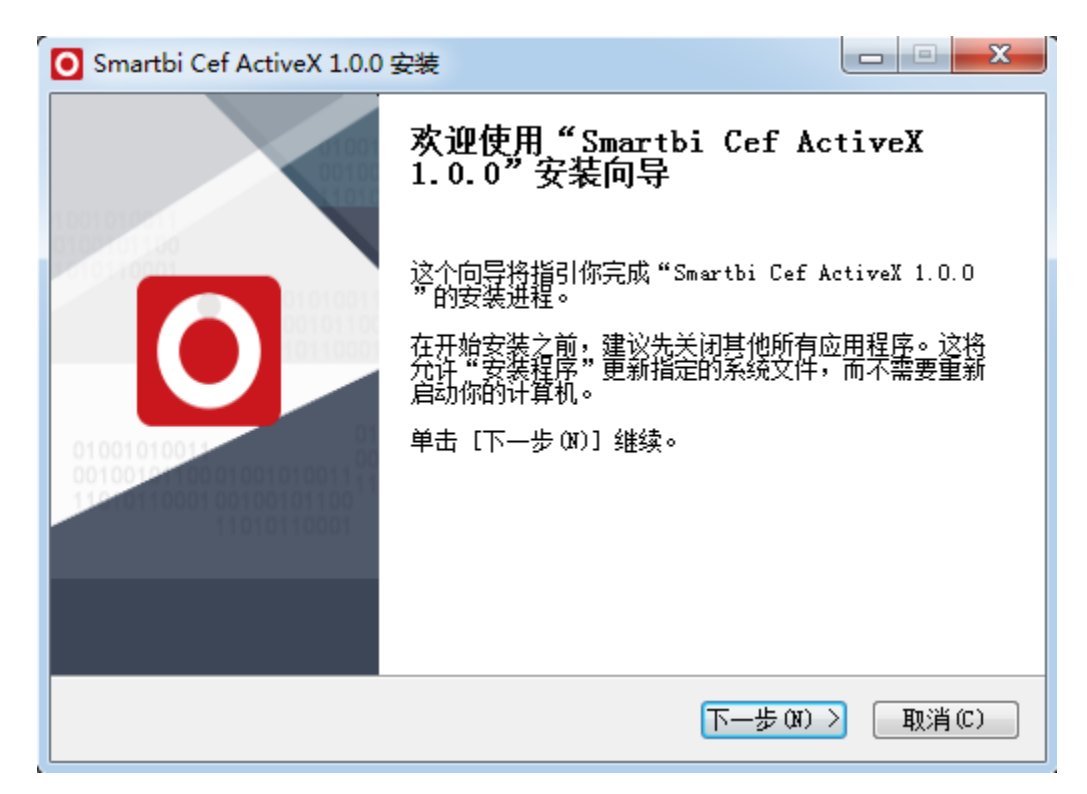

#### 4、选择安装目标文件夹,点击'安装'按钮

| O Smartbi Cef ActiveX 1.                 | 0.0 安装                                              |                        |
|------------------------------------------|-----------------------------------------------------|------------------------|
|                                          | <b>选择安装位置</b><br>选择"Smartbi Cef ActiveX 1.0.0       | "的安装文件夹。               |
| Setup 将安装 Smartbi<br>击 [浏览(B)] 并选择其      | Cef ActiveX 1.0.0 在下列文件夹。男<br>他的文件夹。 单击 [下一步(X)] 继续 | 安裝到不同文件夹,单<br>。        |
| 目标文件夹<br><mark>C:\Smartbi\CefActi</mark> | veX                                                 | 浏览 (B)                 |
| 所需空间: 213.5MB<br>可用空间: 43.0GB            |                                                     |                        |
| 广州思迈特软件有限公司 -                            | < 上一歩 @) 下一                                         | <del>步(X))</del> 取消(C) |

5、请注意阅读这段话:

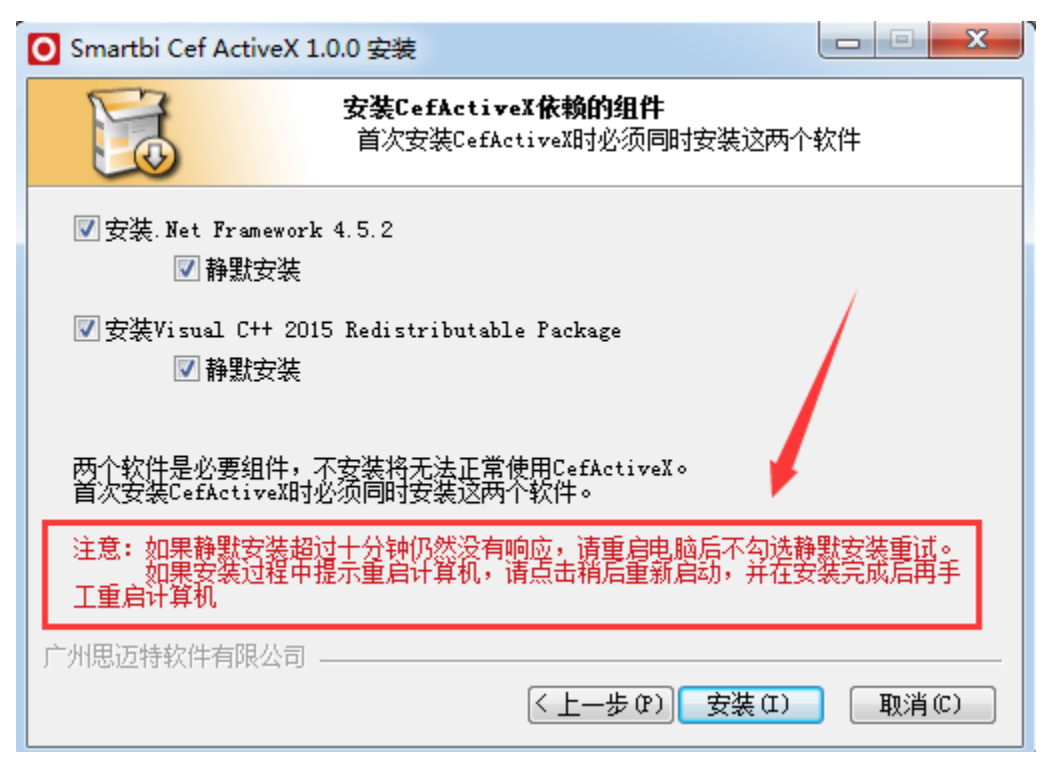

6、安装完成后,点击'完成'按钮

| O Smartbi Cef ActiveX 1.0.0 | 安装                                                        |
|-----------------------------|-----------------------------------------------------------|
|                             | 正在完成"Smartbi Cef ActiveX<br>1.0.0"安装向导                    |
|                             | "Smartbi Cef ActiveX 1.0.0"已安装在你的系统。<br>单击 [完成(M)] 关闭此向导。 |
|                             |                                                           |
|                             |                                                           |
|                             | < 上一步 (P) 完成 (P) 取消 (C)                                   |

7、刷新或重启IE浏览器,输入smartbi连接地址,即可进入登录页面。

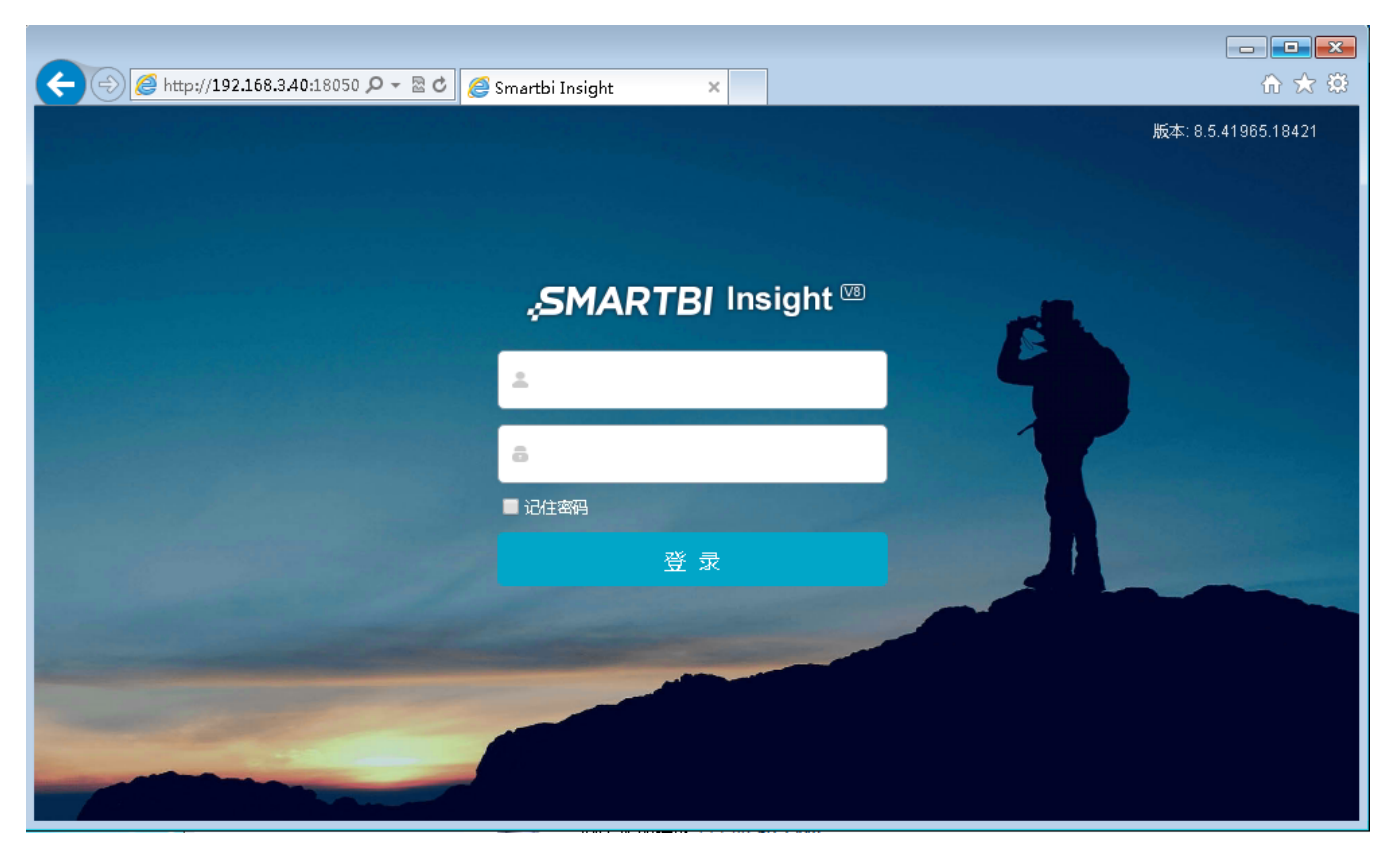

## 三、注意事项

1、安装插件如遇到安装中止并提示"注册插件失败"时见图001,需要用管理员身份运行命令提示符,安装vc\_redist.x86;"C: \Smartbi\CefActiveX\vc\_redist.x86.exe",再将注册插件失败的命令:"C:\Windows\Microsoft.NET\Framework\v4.0.30319\RegAsm.exe" "/codebase" "C:\Smartbi\CefActiveX\CefActiveX.dl1" 粘贴到命令提示符运行,见图002。提示成功后,刷新或重启IE浏览器即可进入smartbi登录页面。

## 【图001】

| O Smartbi Cef ActiveX 1.0.0 安装                                                                                                    |                        | x |
|----------------------------------------------------------------------------------------------------|------------------------|---|
| 安裝送有成功。<br>安裝没有成功。                                                                                                    |                        |   |
| 注册插件失败                                                                                                    |                        |   |
| 已跳过: zh-CN.pak<br>已跳过: zh-TW.pak<br>输出目录: C:\Smartbi\CefActiveX\swiftshader<br>已跳过: libEGL.dll<br>已跳过: libGLESv2.dll<br>运行: "C:\Smartbi\CefActiveX\NDP452-KB2901907-x86-x64-All0:<br>运行: "C:\Smartbi\CefActiveX\vc_redist.x86.exe"/quiet<br>-1073741502<br>"C:\Windows\Microsoft.NET\Framework\v4.0.30319\RegAsm.exe"<br>注册插件失败 | S-ENU. exe<br>"/codeba |   |
| 广州思迈特软件有限公司 (< 上一步 @) 下一步 @)                                                                                                    | > <b>取消(C)</b>         |   |

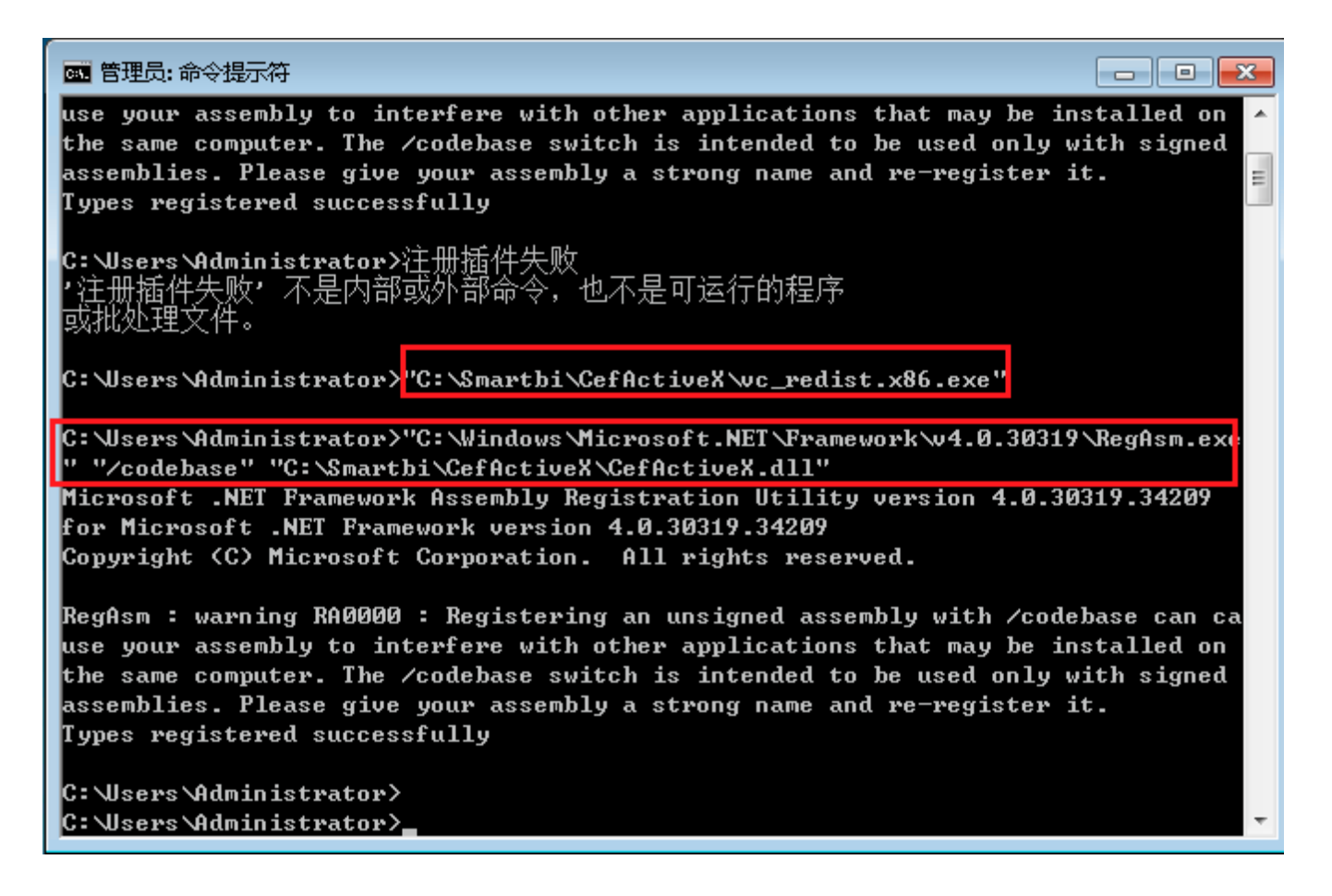

#### 2、 浏览器访问的时候提示类似如下信息【图003】:

【图003】

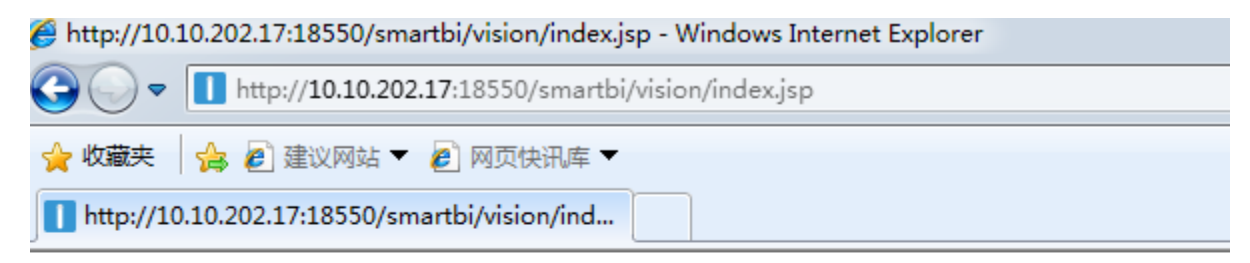

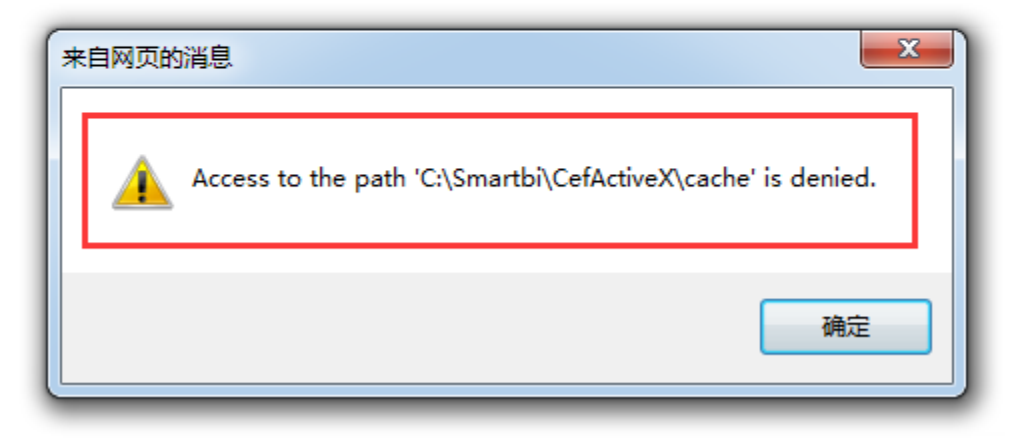

这个是因为IE浏览器访问插件文件的权限不够,请使用【以管理员身份运行】运行IE浏览器(图004):

【图004】

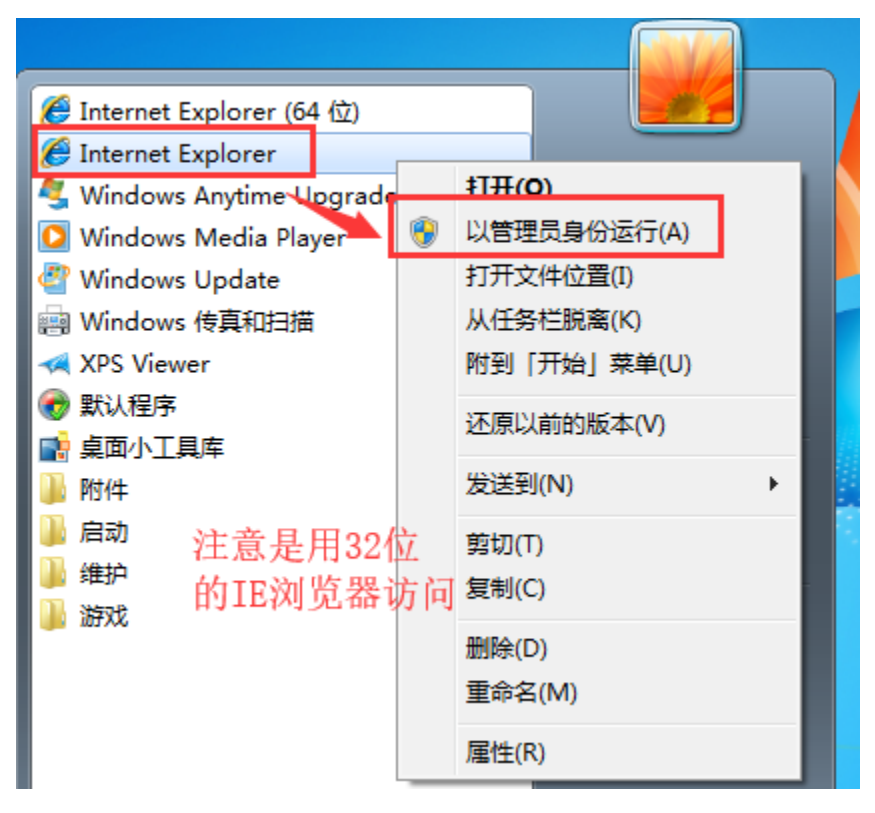

【以管理员身份运行】运行IE浏览器后可成功访问(图005)

### 【图005】

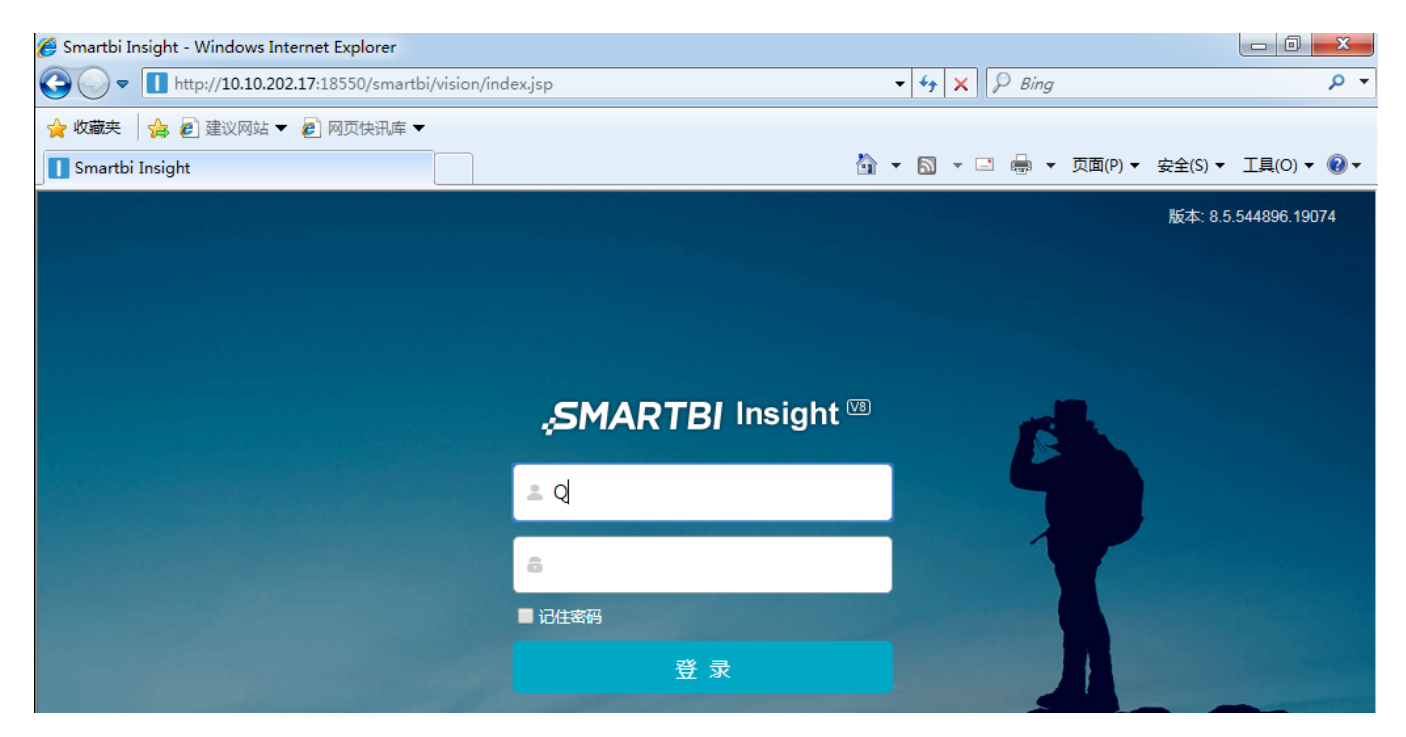

3、插件成功安装后依然提示需要下载插件,这时候,需要排查浏览器的【管理加载项】是否成功启用插件(图006/007):

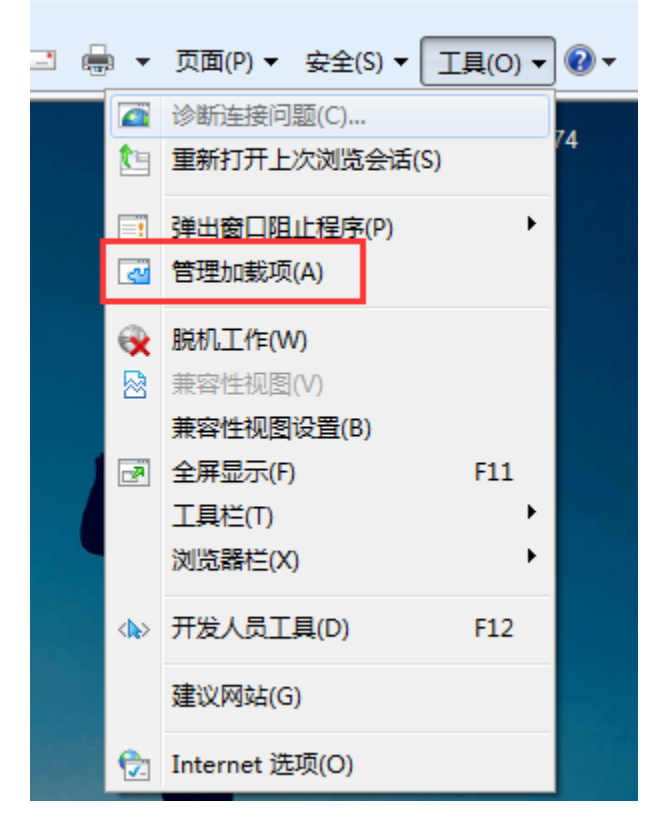

【图007】

| 管理加载项                                 |                                                |                  |     |                  | x   |
|---------------------------------------|------------------------------------------------|------------------|-----|------------------|-----|
| 查看和管理 Internet Explorer力              | 加载项                                            |                  |     |                  |     |
|                                       | 名称                                             | 发行者              | 状态  | 文件日期             | 版习  |
| ◎F工具栏和扩展(T)<br>夕 搜索提供程序(S)            | (未验证) CefActiveX<br>CefActiveX.CefMainUserCont | (未验证) CefActiveX | 已启用 | 2018/12/24 13:54 | 1.0 |
| ☑ 加速器(A)<br>⑭ InPrivate 筛选(I)         |                                                |                  | 1   |                  |     |
|                                       |                                                |                  |     |                  |     |
| 显示.                                   |                                                |                  |     |                  |     |
| 所有加载项    ▼                            |                                                |                  |     |                  | •   |
| 所有加载项<br>当前已加载的加载项<br>未经许可运行<br>已下载控件 |                                                |                  |     |                  | r   |

4、插件安装成功【图008】,但是ie的【管理加载项】中没法找到插件【图009】。一般是由于打开的是64位的ie浏览器导致,可以进入到C: \Program Files (x86)\Internet Explorer 以管理员身份启动32位的ie

| 程序 | •   | 程序和功能                                                        |                       |           |
|----|-----|--------------------------------------------------------------|-----------------------|-----------|
|    |     | 卸载或更改程序<br>若要卸载程序,请从列表中将其选中,然后单击"卸载"、"更改"                    | " 或"修复"。              |           |
|    | 110 | 组织 ▼ 卸载/更改                                                   |                       |           |
|    | 名   | 5称                                                           | 发布者                   | 安装时间      |
|    | 1   | Microsoft Visual C++ 2015 Redistributable (x86) - 14.0.24212 | Microsoft Corporation | 2020/12/  |
|    |     | Smartbi Cef ActiveX 1.0.0                                    | 广州思迈特软件有限公司           | 2020/12/7 |

【图009】

| 管理 | 加载项                                    |                                                      |                       |     |           |
|----|----------------------------------------|------------------------------------------------------|-----------------------|-----|-----------|
| 1  | 電看和管理 Internet Explorer 加              | 藏项                                                   |                       |     |           |
| ħ  | 回戴项类型                                  | 名称                                                   | 发行者 ^                 | 状态  | 加载时间  导航时 |
| 6  | ↓工具栏和扩展(T)                             | (未验证)(中国)泰安梦泰尔软件有限                                   | 公司MTSoftware          |     |           |
|    | ₽ 搜索提供程序(S)                            | LodopX Control                                       | (未验证) (中国)泰安梦泰        | 已启用 |           |
|    | 国加速器(A)                                | McAfee, Inc.                                         |                       |     |           |
|    | SⅠ跟踪保护(K)                              | McAfee Endpoint Security Sc<br>Microsoft Corporation | McAfee, Inc.          | 已禁用 |           |
|    |                                        | Lync 单击以呼叫                                           | Microsoft Corporation | 已禁用 |           |
|    | 显示                                     | Microsoft SkyDrive Pro Bro                           | Microsoft Corporation | 已禁用 |           |
|    | 所有加载项                                  | Office Document Cache Han                            | Microsoft Corporation | 已禁用 | -         |
|    | LodopX Control<br>(未验证)(中国)泰安梦泰尔软件有限公司 | 司MTSoftware                                          |                       |     | ,         |

5、【管理加载项】中能看到插件是启动状态,但是还是无法访问成功【图010】,可在加载项的详细界面里点击 【在所有站点上允许】【图011】

【图010】

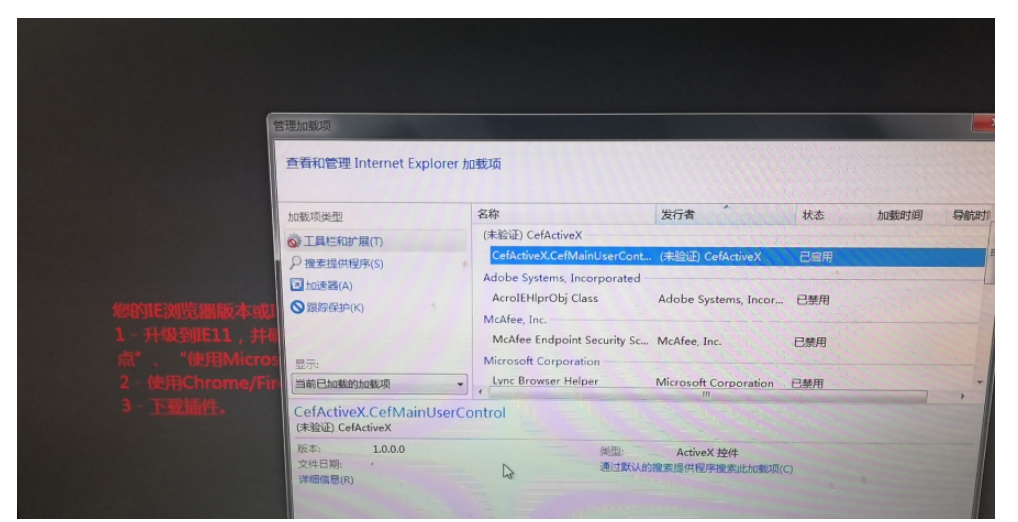

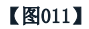

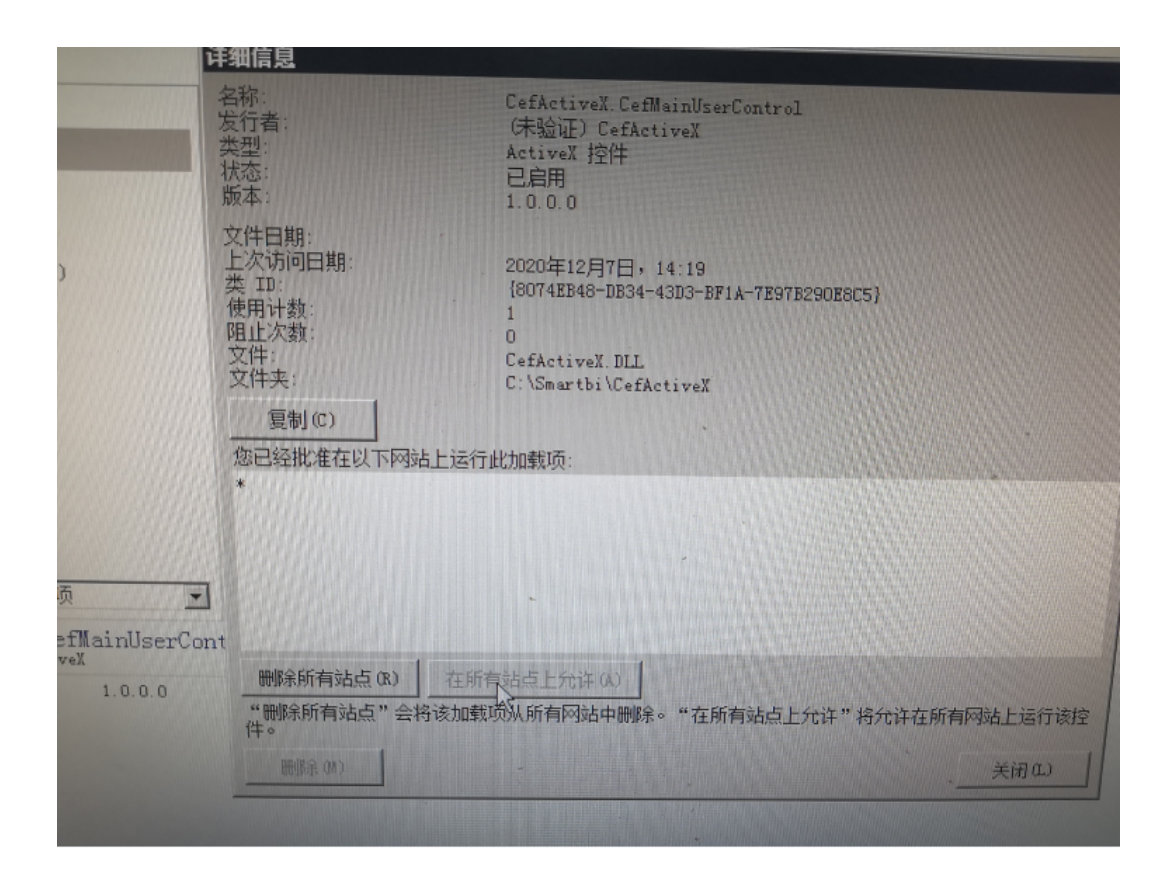

#### 注: Smartbi的war包下也有对应的安装包,具体位置如下:

1, 找到\smartbi\WEB-INF\extensions下的CefActiveXExtension.ext扩展包

| 名称                        | 修改日期              | 类型      | 大小        |
|---------------------------|-------------------|---------|-----------|
| S CefActiveXExtension.ext | 2021/8/27 21:48   | EXT 文件  | 136,121 K |
| 🔇 combinedquery.ext       | 2021/8/27 21:48   | EXT 文件  | 465 K     |
| 🔇 DataAuditing.ext        | 2021/8/27 21:48   | EXT 文件  | 295 K     |
| 🔇 dataimporter.ext        | 2021/8/27 21:48   | EXT 文件  | 504 K     |
| 🔇 datapackage.ext         | 2021/8/27 21:48   | EXT 文件  | 227 K     |
| 🔇 excel2007exporter.ext   | 2021/8/27 21:48   | EXT 文件  | 227 K     |
| extensions.list           | 2021/8/27 21:55   | LIST 文件 | 1 K       |
| 🔇 HotReport.ext           | 2021/8/27 21:48   | EXT 文件  | 45 k      |
| 🔇 Insight.ext             | 2021/8/27 21:48   | EXT 文件  | 1,226 k   |
| 🔇 ipad.ext                | 2021/8/27 21:48   | EXT 文件  | 6,021 k   |
| 🔇 MobilePortal.ext        | 2021/8/27 21:48   | EXT 文件  | 11,244 k  |
| 🔇 ParameterPortlet.ext    | 2021/8/27 21:48   | EXT 文件  | 130 k     |
| Process1000LimitOfIn.e    | t 2021/8/27 21:48 | EXT 文件  | 10 k      |
| 🔇 RelationOnList.ext      | 2021/8/27 21:48   | EXT 文件  | 26 k      |
| 🔇 SecurityPatchExt.ext    | 2021/8/27 21:48   | EXT 文件  | 29 k      |
| 🔇 SmartbiEagle.ext        | 2021/8/27 21:48   | EXT 文件  | 1,118 k   |
| 🔇 smartbix.ext            | 2021/8/27 21:55   | EXT 文件  | 56,720 k  |
| 🔇 SystemChecker.ext       | 2021/8/27 21:48   | EXT 文件  | 50 k      |
| 🔇 urlparameter.ext        | 2021/8/27 21:48   | EXT 文件  | 27 k      |
| 🔇 Workflow.ext            | 2021/8/27 21:48   | EXT 文件  | 20,498 k  |

#### 2,此扩展包里的app目录下有对应的安装包

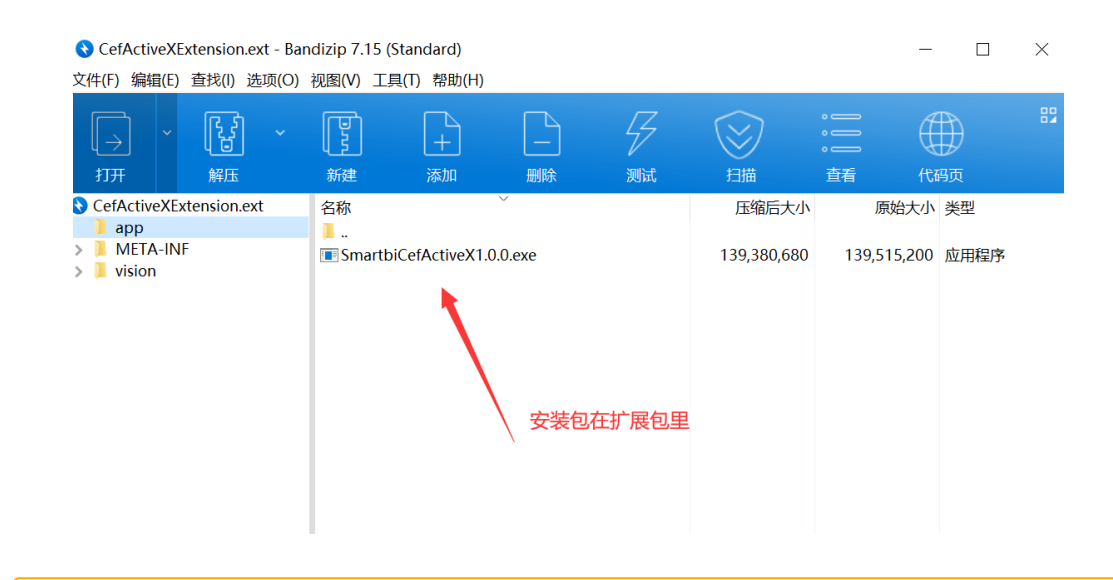

#### Viewtracker License Missing

There is a problem with the license of the Viewtracker addon. Please check if you have a valid license.

#### 授权码细节